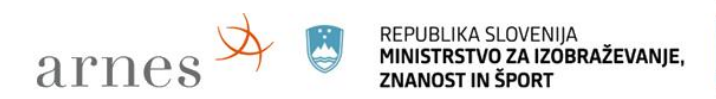

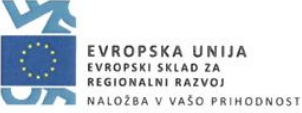

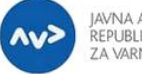

JAVNA AGENCIJA REPUBLIKE SLOVENIJE ZA VARNOST PROMETA

# Simulacija - testiranje kolesarjev v spletni učilnici Kolesarski izpit

November 2021

#### Izvedba simulacije v spletni učilnici Kolesarski izpit

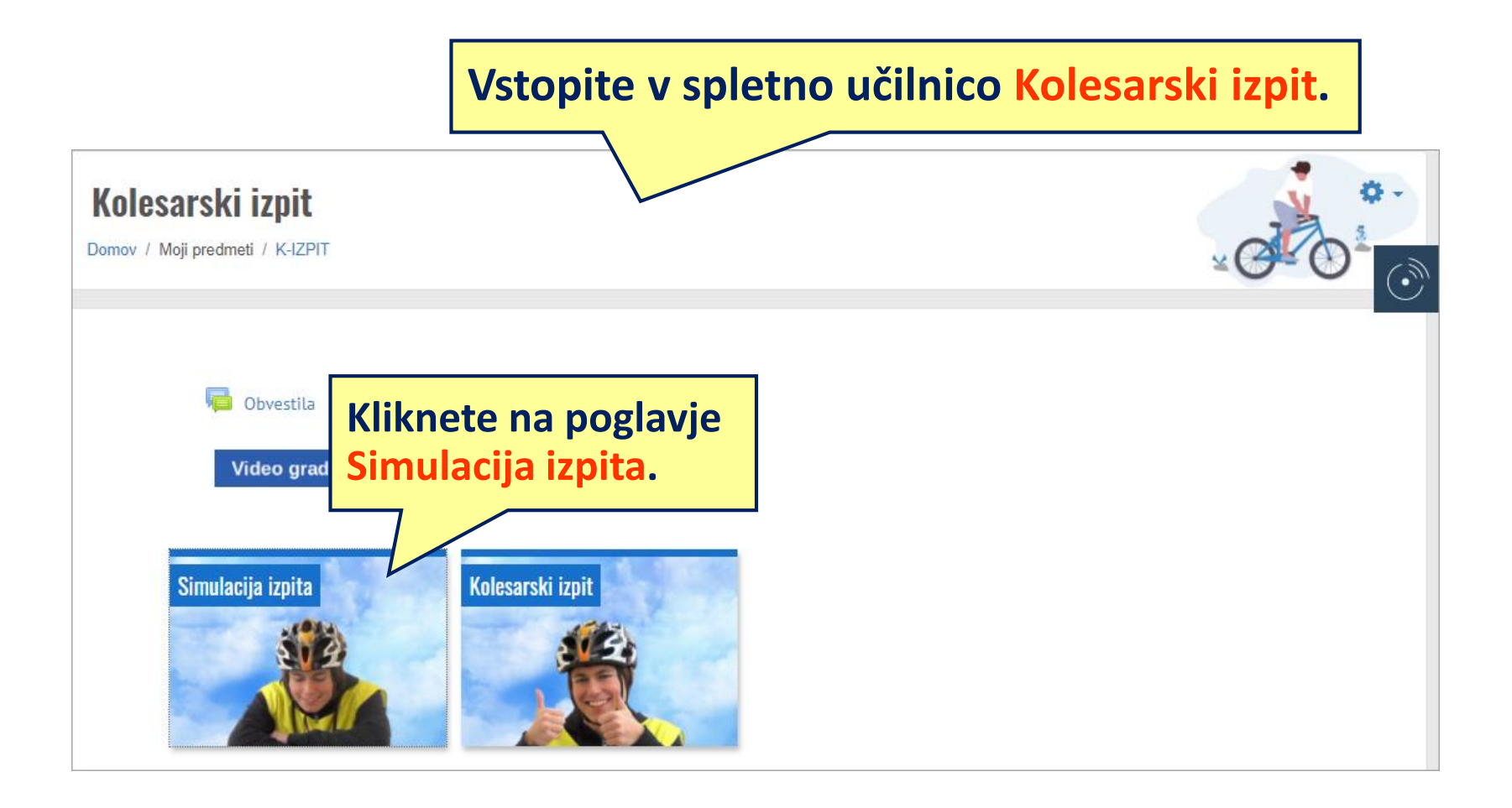

#### Simulacija izpita – testiranje kolesarjev

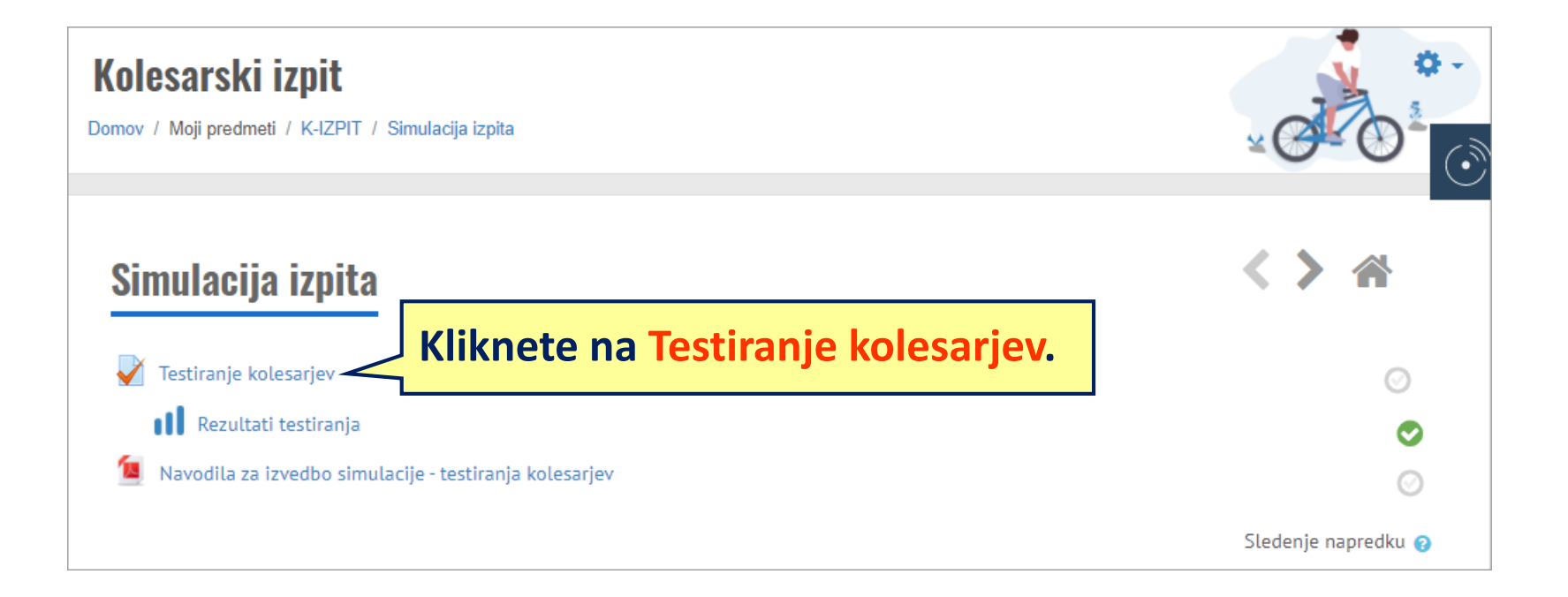

### Začetek reševanja testiranja kolesarjev

#### Testiranje kolesarjev

Učenci lahko simulacijo izpita izvajate poljubno krat, od kjer koli in kadarkoli. Torej v šoli, od doma, skupaj s prijatelji ali starši. Skrbniki spletne učilnice in vaši mentorji želimo, da bi to simulacijo čim večkrat uporabili in se s tem dobro pripravili na kolesarski izpit in predvsem na vaše samostojno vključevanje v promet.

Pogoj za uspešno opravljeno simulacijo je doseženih 75% vseh točk. Vendar bodite še posebej pozorni na vprašanja, ki so vredna 2 točki. Če pri njih naredite napako, simulacije ne morete uspešno končati, ne glede na doseženo število točk.

Če potrebujete dodatno pomoč pri izvajanju simulacije, poglejte v navodila Simulacija - Testiranje kolesarjev.

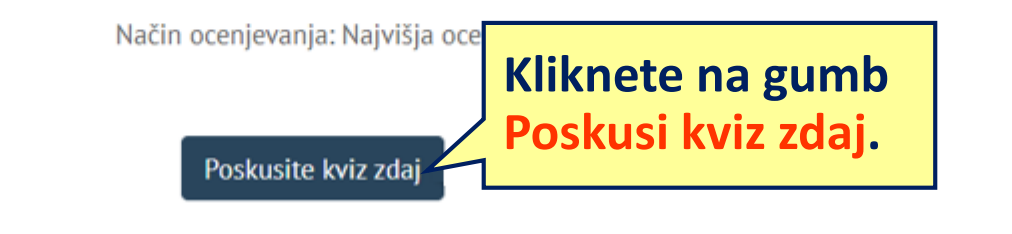

Ð.

#### Stran z vprašanjem in navigacijo po kvizu - simulaciji

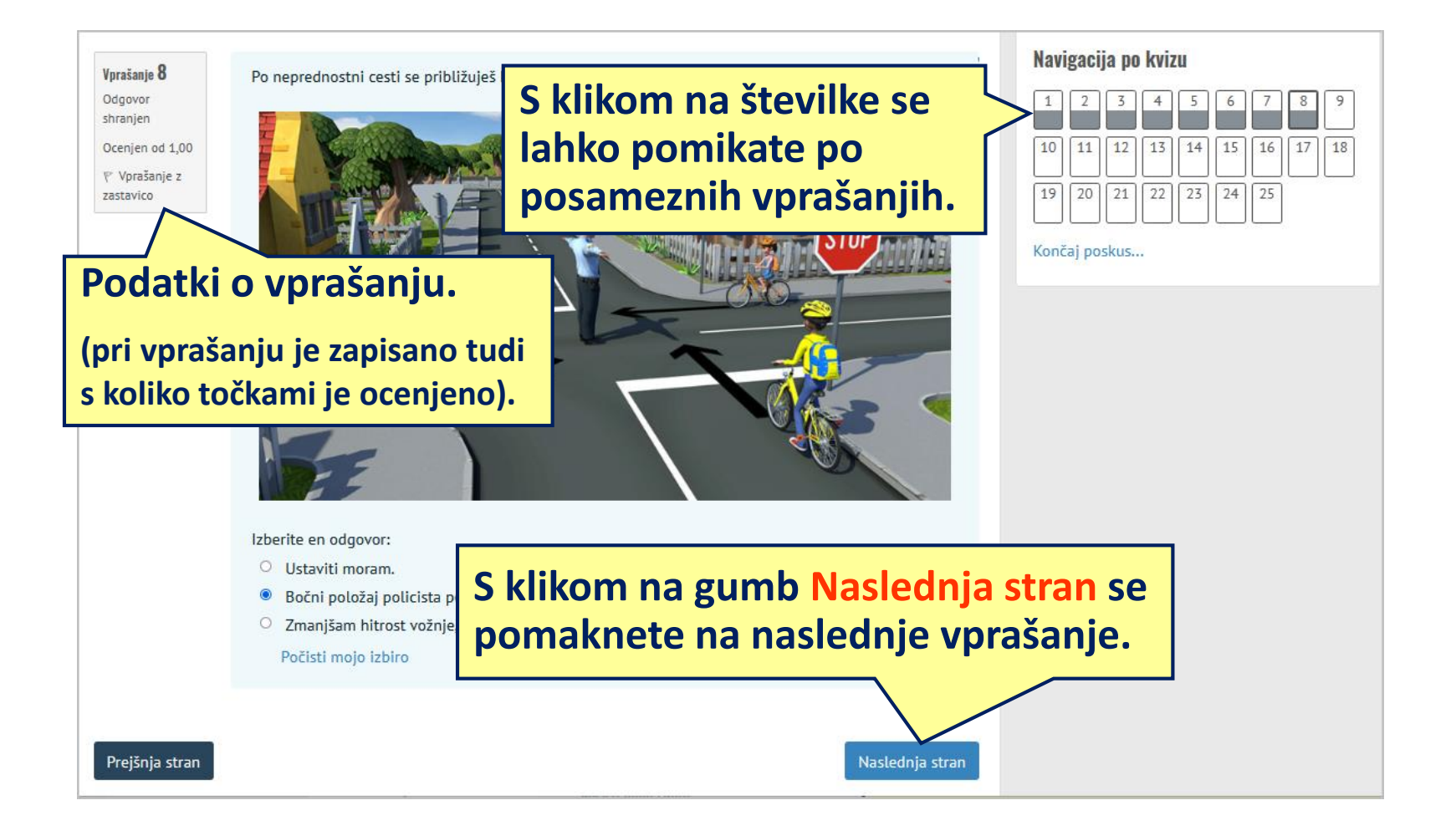

#### Stran z vprašanjem in navigacijo

Rešena vprašanja se obarvajo sivo,
označena z zastavico dobijo v desnem
zgornjem kotu rdečo oznako.

Vprašanje lahko s klikom na zastavico označite (označeno dobi rdečo zastavico). Označite ga v primeru, če nanj želite odgovoriti kasneje, se ta trenutek ne spomnite odgovora. Navigacija po kvizu 1 2 3 4 5 6 7 8 9 10 11 12 13 14 15 16 17 18 19 20 21 22 23 24 25

Končaj poskus...

Izberite en odgovor:

- Stanju kolesarske steze, ki je ob postajališču običajno v slabšem stanju.
- Označbi na vozišču, s katero je označena kolesarska steza.
- Potnikom, ki vstopajo in izstopajo iz avtobusa.

Počisti mojo izbiro

Prejšnja stran

Vorašanie 12

Odgovor

shranjen Ocenjen od 1,00

🕈 Odstrani

zastavico

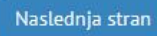

### Povzetek poskusa reševanja

#### Testiranje kolesarjev Povzetek poskusa

| Vprašanje | Stanje                                                                          |
|-----------|---------------------------------------------------------------------------------|
| 1         | Odgovor shranjen                                                                |
| 2         | Odgovor shranjen                                                                |
| 3         | Odgovor shranjen                                                                |
| 4         | Odgovor shranjen                                                                |
| 5         | Odgovor shranjen                                                                |
| 20        | Odgovor shranjen                                                                |
| 21        | Odgovor shranjen                                                                |
| 22        | Odgovor shranjen                                                                |
| 23        | Odgovor shranjen                                                                |
| 24        | Odgovor shranjen                                                                |
| 25        | Odgovor shranjen Vrnete se lahko nazaj na reševanje ali pa                      |
|           | Nazaj na reševanje s klikom na gumb Oddaj vse in zaključi končate z reševanjem. |
|           | Oddaj vse in zaključi                                                           |

Navigacija po kvizu

1 2 3 4 5 6 7 8 9

#### Stran z zaključenim reševanjem testiranja

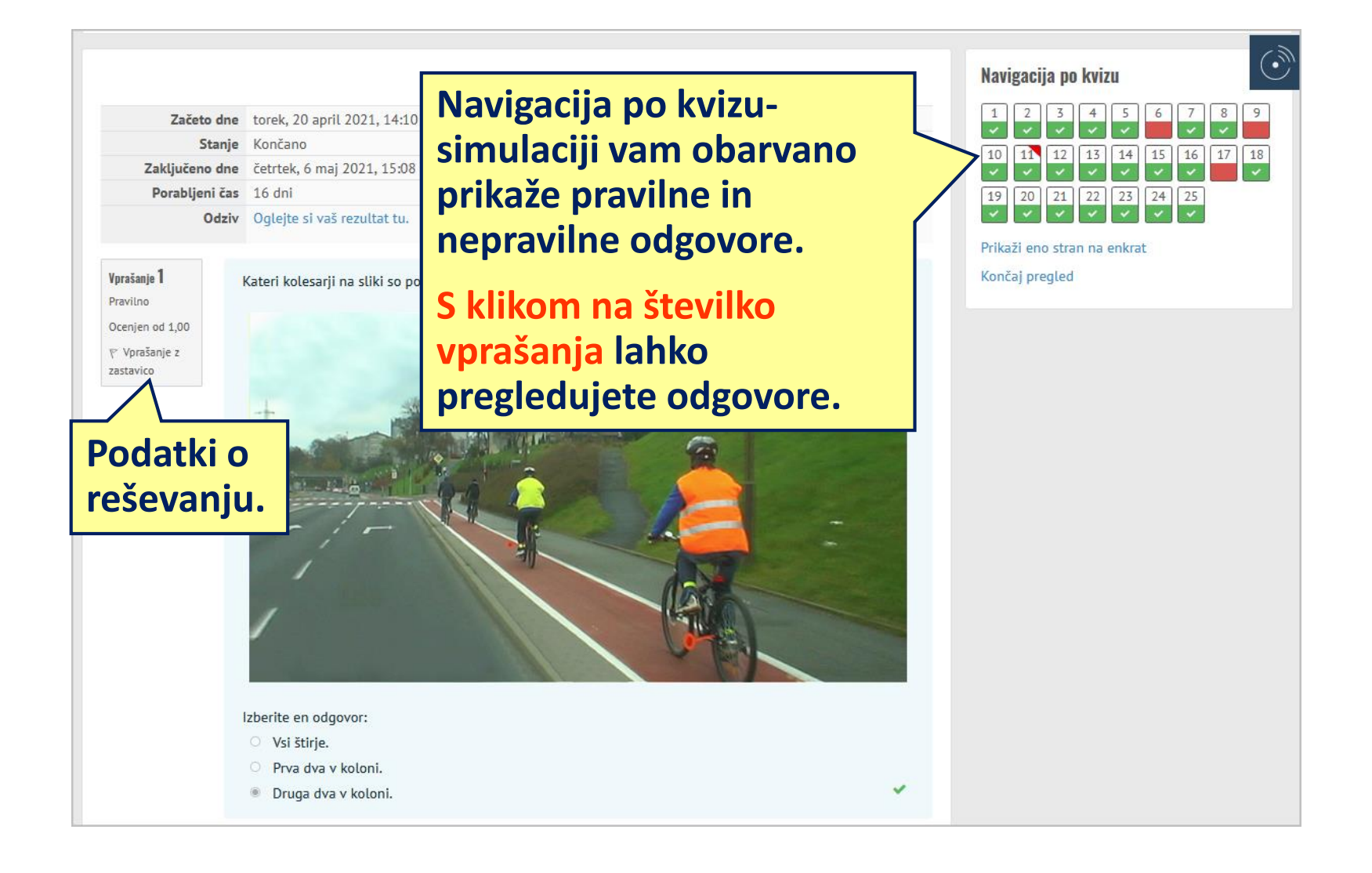

#### Pregled zaključenega testiranja kolesarjev

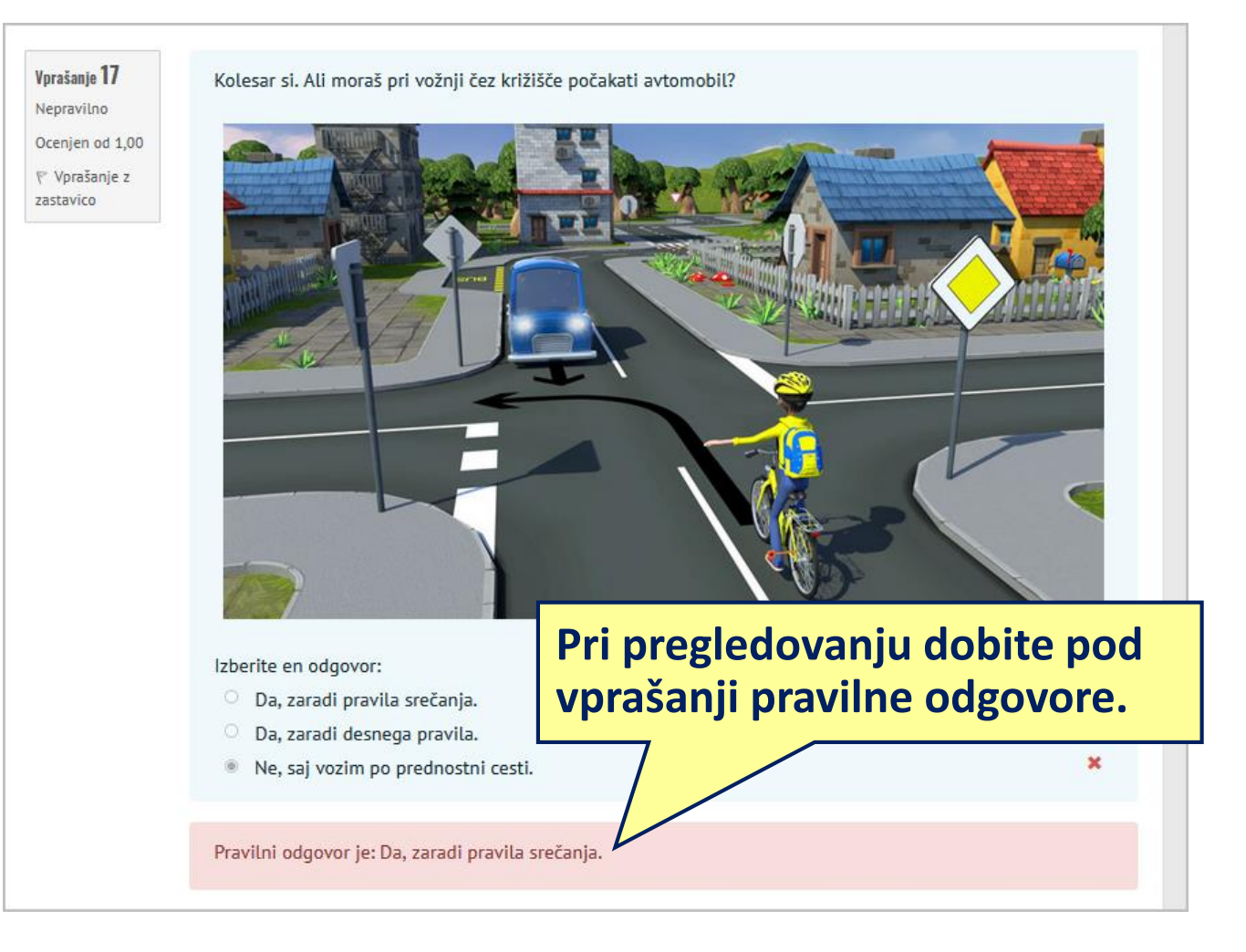

#### Ponovno reševanje testiranja kolesarjev

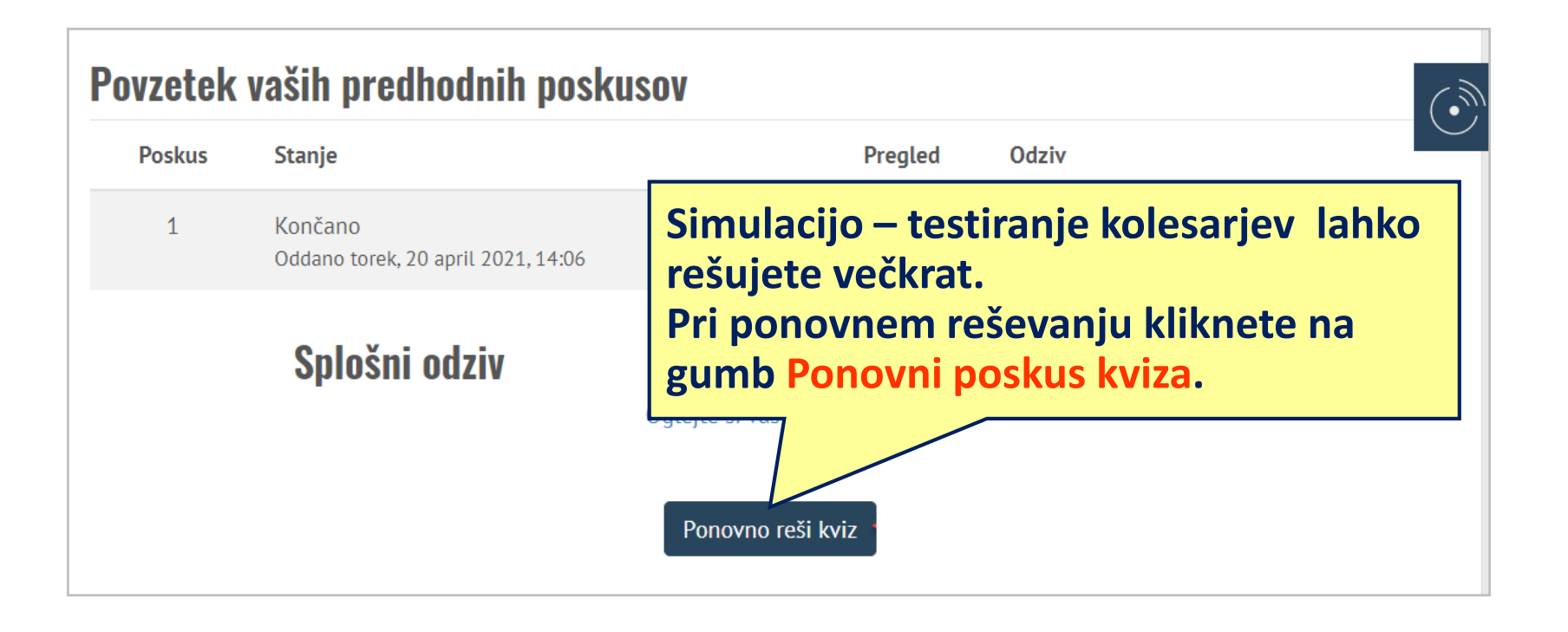

#### Pregled rezultatov testiranja kolesarjev

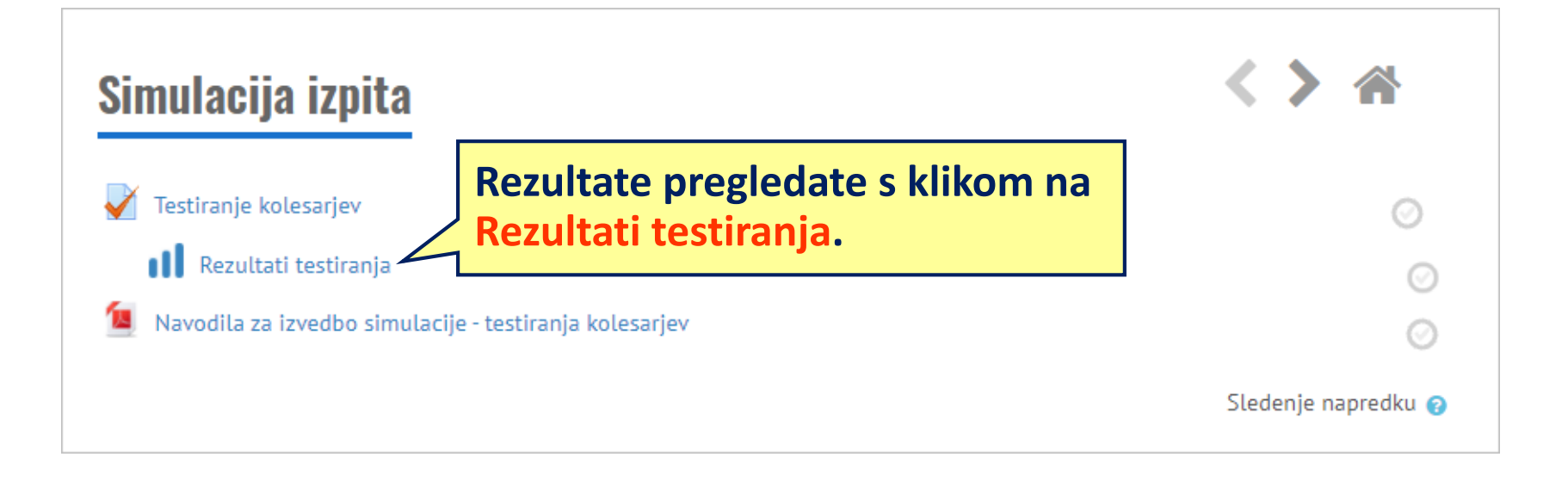

## Stran z rezultati testiranja

|               |                      |                        |                        | Rezultat                          | i testiranja                          |                |          |
|---------------|----------------------|------------------------|------------------------|-----------------------------------|---------------------------------------|----------------|----------|
| Rezultati to  | estiranja            |                        |                        |                                   |                                       |                |          |
| Poskus        | Priimek              | Ime                    | Status                 | Datum zaključka                   | <u>Opravljeno</u><br><u>– teorija</u> | <u>Teorija</u> | Rezultat |
| 1             | Učenec               | Poskusni               | Zaključen              | 2.09.2021, 15:45                  | da                                    | 27             | pregled  |
| 2             | Učenec               | Poskusni               | Zaključen              | 1.09.2021, 18:29                  | da                                    | 29             | pregled  |
| 3             | Učenec               | Poskusni               | Zaključen              | 1.09.2021, 18:11                  | ne                                    | 24             | pregled  |
| « 1 »         | >                    |                        |                        |                                   |                                       |                |          |
| zelena barva  | - testni izpit oprav | ljen                   |                        |                                   |                                       |                |          |
| MAX točk: 30  | )<br>)               | vijen                  |                        |                                   |                                       |                |          |
| MIN točk: 23  |                      |                        |                        |                                   |                                       |                |          |
| Ne glede na š | tevilo doseženih to  | očk, je v primeru napa | ake pri vprašanju za 2 | točki, testni izpit označen kot r | euspešno opravljen.                   |                |          |

#### Rezultati testiranja

| Rezultati testiranja                                                                                                    |                    |                       |                        |                                                        |                                       |                |          |
|----------------------------------------------------------------------------------------------------|--------------------|-----------------------|------------------------|--------------------------------------------------------|---------------------------------------|----------------|----------|
| Poskus                                                                                                    | Priimek            | Ime                   | Status                 | Datum zaključka                                        | <u>Opravljeno</u><br><u>– teorija</u> | <u>Teorija</u> | Rezultat |
| 1                                                                                                    | Učenec             | Poskusni              | Zaključen              | 2.09.2021, 15:45                                       | da                                    | 27             | pregled  |
| 2                                                                                                    | Učenec             | Poskusni              | Zaključen              | 1.09.2021, 18:29                                       | da                                    | 29             | pregled  |
| 3                                                                                                    | Učenec             | Poskusni              | Zaključen              | 1.09.2021, 18:11                                       | ne                                    | 24             | pregled  |
| « 1 »                                                                                                    | »                  |                       |                        |                                                        | S klikom n                            | a pregle       | d dobite |
| <mark>zelena barva</mark> - testni izpit opravljen<br>r <mark>deča barva</mark> - testni izpit ni opravljen<br>MAX točk: 30 |                    |                       |                        | stran s podrobnim prikazom<br>reševanja vseh vprašanj. |                                       |                |          |
| MIN točk: 23<br>Ne glede na š                                                                                               | tevilo doseženih t | očk, je v primeru nap | ake pri vprašanju za 2 | točki, testni izpit označen ko                         | ot neuspešno opravljen.               |                |          |

#### Pregled rezultatov testiranja kolesarjev

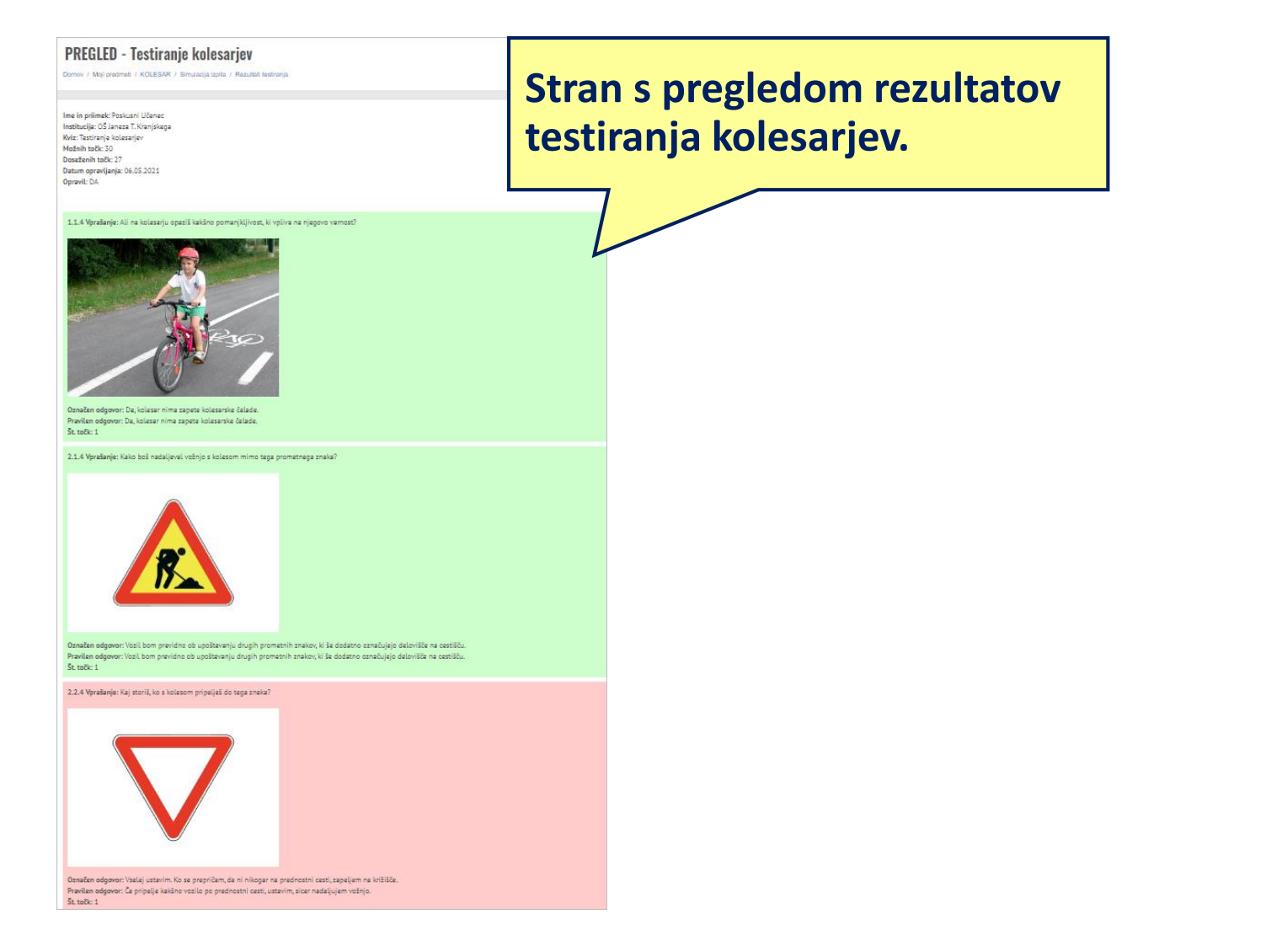

### Kolesarski izpit

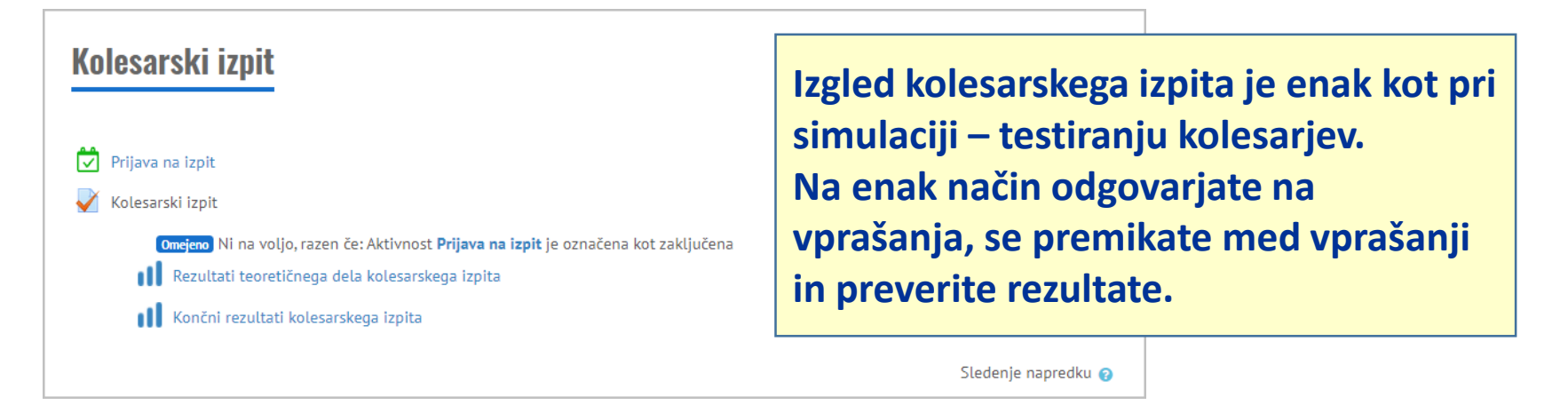

Do izpitov lahko dostopate šele, ko dobite dovoljenje s strani mentorja.

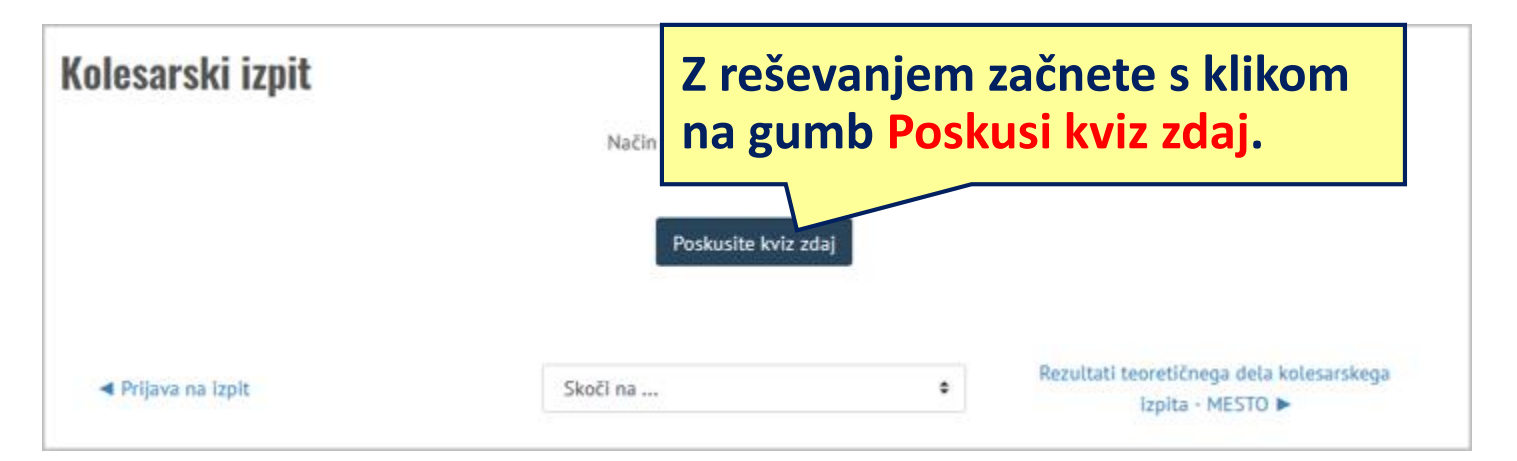